## *Pro-Stitcher* DESIGNER<sup>™</sup>

## Open a Design from a USB

| $\mathbf{n}$ | _              |        |
|--------------|----------------|--------|
| ne           | nu, choose     | e Open |
| ٥            | New            | Ctrl+N |
| D            | Open           | Ctrl+0 |
|              | Recover        |        |
|              | Merge          |        |
|              | Import Artwork |        |
|              | Import TT Text |        |
|              | Special Files  | >      |
|              | Load Backdrop  |        |
|              | Close          |        |
|              | Close All      |        |
| 8            | Save           | Ctrl+S |
|              | Save As        |        |
|              | Save As Image  |        |
|              | Export Artwork |        |
| 1            | Print          | Ctrl+P |
|              | Print Preview  |        |
|              | Print Catalog  |        |
|              | Recent File    | >      |
|              | Exit           |        |

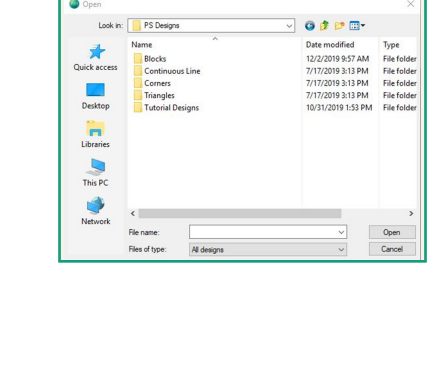

3. Select the This PC button.

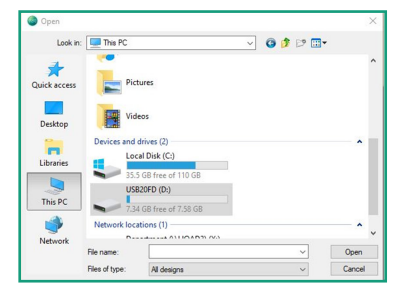

- a) Scroll down until you see the D: or E: drive.
- Select the drive and then click Open.
- Select the file you want to open the click Open.

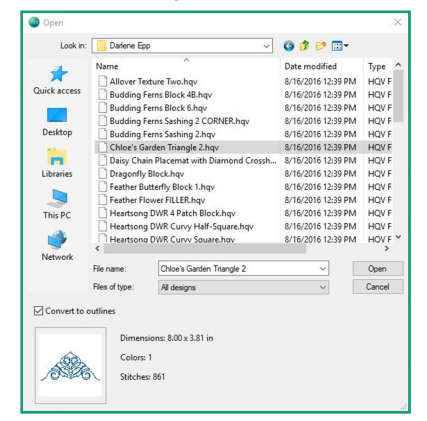

4. The design will load to new design page.